## District User's Guide for the

## Early Childhood Outcomes Summary Database

1. Log in to the <u>ESE Security Portal</u>.

| Mass.gov | An Official website of the Commonwealth of Massachusetts Executive Office of Education | MassEdu<br>Gateway |
|----------|----------------------------------------------------------------------------------------|--------------------|
|          | ESE Security Portal                                                                    |                    |
|          | Portal Messages                                                                        |                    |

*If you do not have access to the Security Portal, please contact your district directory administrator, whose name is <u>listed here</u>.* 

2. After logging in, click on the "Special Education State Performance Plan" application.

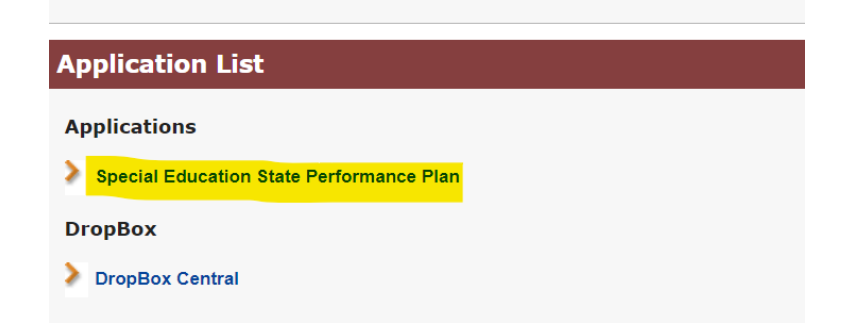

3. Once you are in the "Special Education State Performance Plan" application, you will see "Indicator 7 – Early Childhood Outcomes Summary."

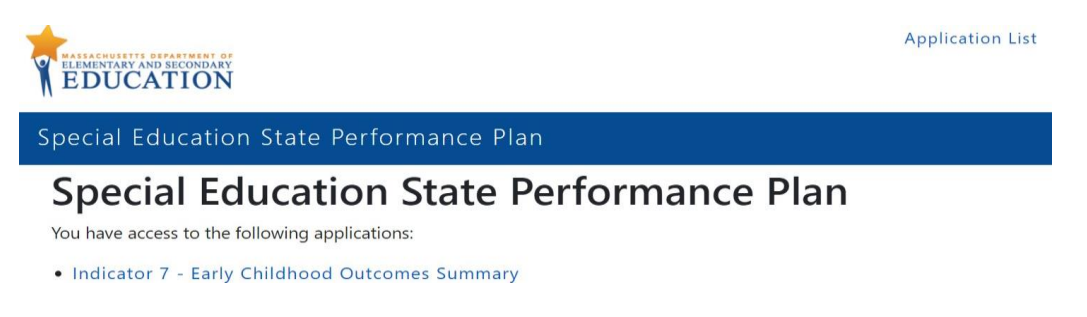

4. After clicking on "Indicator 7 – Early Childhood Outcomes Summary," you will be taken to a page where you will select your district from the dropdown menu and click "Next."

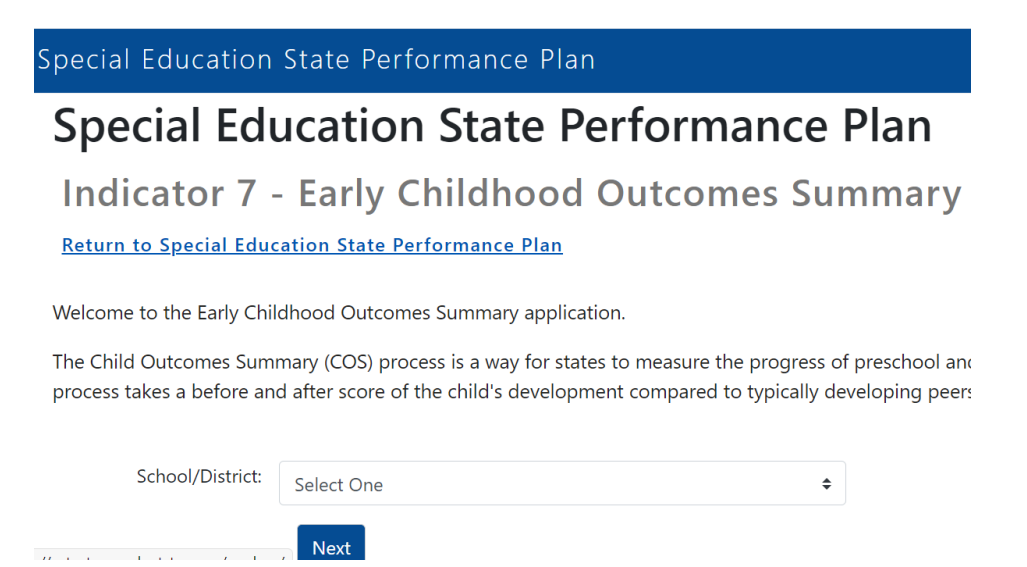

5. You will then see the list of schools needing to submit Indicator 7 data, as well as their submission status.

| # of Entry Ratings | # of Exit Ratings | # of<br>Errors | Total<br>Students | Status 🔶       | Last<br>Updated |
|--------------------|-------------------|----------------|-------------------|----------------|-----------------|
| 0                  | 0                 | 0              | 1                 | Not<br>Started |                 |
| 0                  | 0                 | 0              | 12                | Not<br>Started |                 |
| 0                  | 0                 | 0              | 1                 | Not<br>Started |                 |
| 0                  | 0                 | 0              | 14                |                |                 |

6. Once all schools have submitted their data, please review their submissions by clicking on each school, and when ready, click on the "Certify" button.

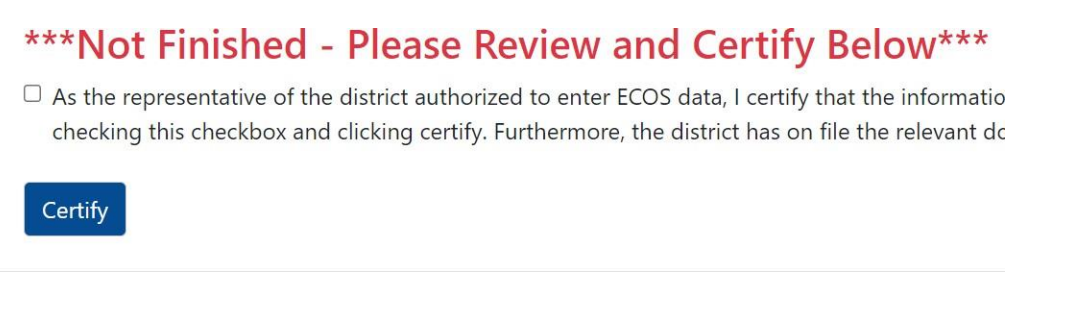

- Data submission is now complete. If you or a school user needs to revise data after certification, please contact Juin Liu, <u>Yi-Juin.Liu@mass.gov</u>, or Zach Weingarten, <u>Zweingarten@air.org</u>, and they will decertify the submission so that you can make the appropriate changes.
- 8. You can always go back to a previous page by clicking *Return to Select School/District* or *Return to Special Education State Performance Plan* at the top of the page.

## **Special Education State Performance Plan**

Indicator 7 - Early Childhood Outcomes Summary

Return to Select School/District

Select a school to start entering student-level ECOS data. Note: